#### Coverage Gap Discount Program

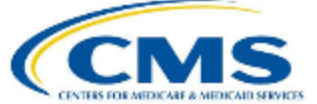

#### CGDP PORTAL DIRECT PAYMENT PROCESS

PALMETTO GBA: A CELERIAN GROUP COMPANY

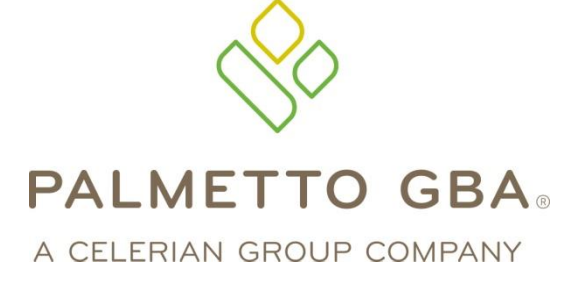

Reports – Invoice, Data, Tracking and Manufacturer 1099 Information Tab Functionality

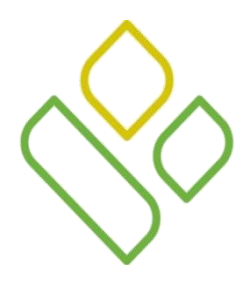

# CGDP Portal DPP-Sponsors Topics

In this training session you will learn about the Coverage Gap Discount Program (CGDP) Portal Direct Payment Process (DPP) – Sponsors **Reports** tab and the **Reports** – **Summary** functionality.

This training will introduce you to the following topics:

- 1. First look introduction of the **Reports** Tab
- 2. **Reports** tab regions
  - Tabbed region Reports
  - Reports Current Cutoff Calendar region
  - Reports Type Selection region
  - Reports Filter Summary region
  - Reports Filter Results Summary region
- 3. Work Instruction for utilizing the **Reports Summary** functionality

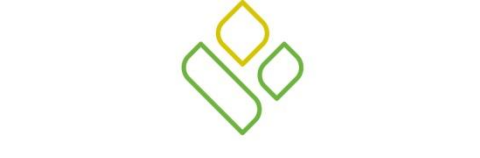

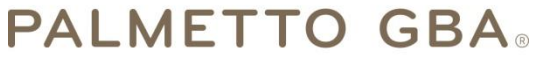

A CELERIAN GROUP COMPANY

Introduction to the Reports – Summary Tab

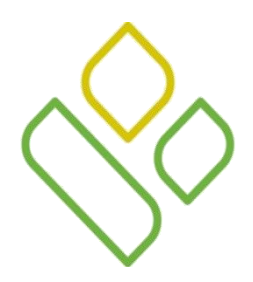

# CGDP Portal DPP-Sponsors Reports Tab

The **Reports** tab allows the user to review invoice related reporting data.

This training session will describe each of the five regions displayed on the **Reports** tab and provide direction on the functionality of each.

Regions four and five are specific to the **Reports – Summary** functionality.

| P/     | ALMETTO GBA,                                          |                      |                                                                                                    | CIVILISION  | Contact Us   My Profile   Logout   He |                       |  |
|--------|-------------------------------------------------------|----------------------|----------------------------------------------------------------------------------------------------|-------------|---------------------------------------|-----------------------|--|
| (      | 1 Home                                                |                      |                                                                                                    | Receipts    | Reports                               | <u></u>               |  |
| 3<br>4 | Sponsor Por<br>Invoice O Data O<br>Parent Org. ID: HO | Dispute O Tracking O | <ul> <li>Current Cutoff Calendar         Reporting Period 201404         Invoice Paid by 03/11/2015         Invoice Distribution 01/31/2015         Dispute Submission 04/02/2015         Dispute Distribution 06/01/2015     </li> </ul> |             |                                       |                       |  |
| 5      | Parent Org. ID                                        | Contract Number Repo | orting Period                                                                                                    | Date Loaded | Download                              | Last Download         |  |
|        | H00                                                   | H16                  | 201404                                                                                                    | 12/19/2014  | 0                                     | 12/23/2014 @ 03:23 PM |  |
|        |                                                       | H18                  | 201404                                                                                                    | 12/19/2014  | 0                                     | 12/23/2014 @ 03:44 PM |  |
|        |                                                       | H19                  | 201404                                                                                                    | 12/19/2014  | 0                                     | 0                     |  |
|        |                                                       | H2_3                 | 201404                                                                                                    | 12/19/2014  | 0                                     |                       |  |
|        |                                                       | H22                  | 201404                                                                                                    | 12/19/2014  | 0                                     |                       |  |
|        |                                                       | S07                  | 201404                                                                                                    | 12/19/2014  | 0                                     |                       |  |
|        |                                                       | S59                  | 201404                                                                                                    | 12/19/2014  | 0                                     |                       |  |
|        |                                                       | \$58                 | 201404                                                                                                    | 12/19/2014  | $\bigcirc$                            |                       |  |

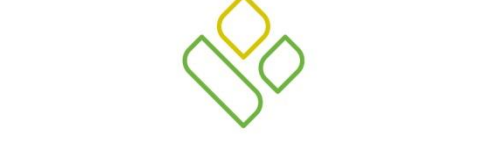

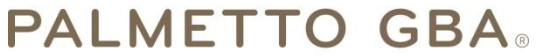

A CELERIAN GROUP COMPANY

Reports – Invoice Tab Regions

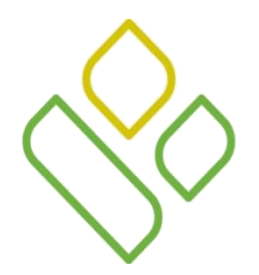

# CGDP Portal DPP-Sponsors Tabbed, Calendar and Report Type Regions

The first three regions of the **Reports** tab are the **Tabbed region**, the **Current Cutoff Calendar region** and the **Reports Type Selection region**:

| PALMETTO GBA                                                                                                    |      | CINTRE FOR MEDICALE & MEDICALE STRATES |  |  | <u>Contact Us   My Profile   Logout   Help   Reporti</u> |                                                                                                    |                                                                            |  |
|----------------------------------------------------------------------------------------------------|------|----------------------------------------|--|--|----------------------------------------------------------|----------------------------------------------------------------------------------------------------|----------------------------------------------------------------------------|--|
| 1                                                                                                    | Home |                                        |  |  | Reports                                                  | 2                                                                                                    |                                                                            |  |
| Sponsor Portal       CGDP Reports         3       Invoice O Data O Dispute O Tracking O Batch O Manufacturer 1099 Inform |      |                                        |  |  | nation                                                   | (2) Current Cutoff<br>Reporting Period<br>Invoice Paid by<br>Invoice Distribution<br>Dispute Submission<br>Dispute Distribution | Calendar<br>201404<br>03/11/2015<br>01/31/2015<br>04/02/2015<br>06/01/2015 |  |

The **Tabbed region – Reports** provides access to the **Reports** tab to review the different invoice related reporting data.

The **Reports Current Cutoff Calendar region** displays pertinent program dates for the applicable reporting period. The calendar updates each quarter to provide the active reporting period date information.

The **Reports Type Selection region** provides a user with five selections to display or download distributed files and reports. The following slides will describe the five types of report selections available.

In this example the **Reports** tab is active, the **Reports Current Cutoff Calendar region** displays program dates for the 4<sup>th</sup> quarter of 2014 and the **Reports Type Selection region** radio button is populated for <u>Invoice</u> reports.

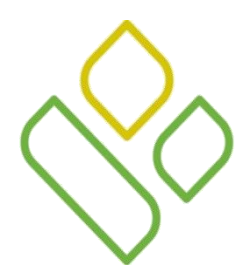

# CGDP Portal DPP-Sponsors **Reports Type Selection Region**

The third region of the **Reports** tab, the **Reports Type Selection region**, provides six types of report selections for Sponsors to utilize.

The first two types of Reports defined are the <u>Invoice</u> and <u>Batch</u> reports.

③ ● Invoice ○ Data ○ Dispute ○ Tracking ○ Batch ○ Manufacturer 1099 Information

- <u>Invoice</u> reports: allows the user to select and view distributed invoice line item summary reports. The report provides abbreviated summary information for distributed invoice line item totals and allows the user to download the collected information for review.
  - The default selection for the **Report Type Selection region** is <u>Invoice</u>.

③ ○ Invoice ○ Data ○ Dispute ○ Tracking ● Batch ○ Manufacturer 1099 Information

- <u>Batch</u> reports: provides the user with reports containing uploaded batch file results when utilizing the **Payment Initiation Upload** process. The user is able to view batch file status for successful upload, partial upload or failed batch file uploads and review errors associated with failed records.
  - <u>Batch</u> reports will be presented in a separate training session.

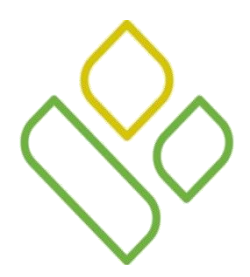

# CGDP Portal DPP-Sponsors Reports Type Selection Region (continued)

The final four **Reports Type Selection region** reports defined are <u>Data</u>, <u>Tracking</u>, <u>Dispute</u> and Manufacturer 1099 Information reports.

Invoice O Data O Dispute O Tracking O Batch O Manufacturer 1099 Information

• <u>Data</u> reports: provides the user with reports containing detail information of the PDE's combined to create the total invoice line item amounts distributed to the Sponsor.

③ ○ Invoice ○ Data ○ Dispute ● Tracking ○ Batch ○ Manufacturer 1099 Information

• <u>Tracking</u> reports: allows the user to view the cumulative benefit year reports that provide the status of each Gap Discount PDE saved in the CMS database.

🕘 🔘 Invoice 🔾 Data 🖲 Dispute 🔿 Tracking 🔾 Batch 🔿 Manufacturer 1099 Information

• <u>Dispute</u> reports: allows the user to submit disputes and review reports for the status of submitted disputes.

③ ○ Invoice ○ Data ○ Dispute ○ Tracking ○ Batch ● Manufacturer 1099 Information

• <u>Manufacturer 1099 Information</u> reports: allows the user to view the 1099 information formerly collected in the EFT File.

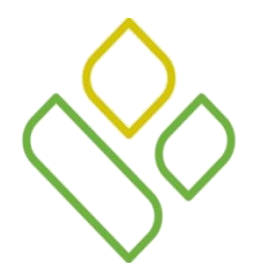

# CGDP Portal DPP-Sponsors **Reports Filter – Summary Region**

The fourth region of the **Reports** tab, the **Reports Filter – Summary region**, displays when the <u>Invoice</u>, <u>Data</u>, <u>Dispute</u> or <u>Tracking</u> radio button is selected in the **Reports Type Selection region**.

The **Reports Filter – Summary region** contains the following two fields to assist with narrowing distributed invoice search criteria.

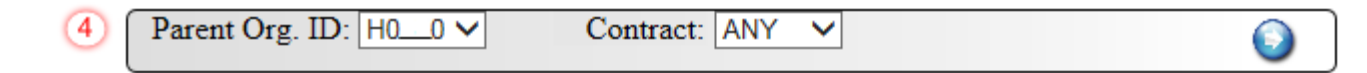

- <u>Parent Org. ID</u>: defaults to the Parent Organization ID utilized to access the Portal.
- <u>Contract</u>: displays the Contract Number for distributed invoices. The drop down list provides update capability to select another Contract Number from those assigned to the Parent Organization ID.

In the example the <u>Parent Org. ID</u> field displays the default Parent Organization ID used to access the Portal and the <u>Contract</u> field displays the default of 'ANY'.

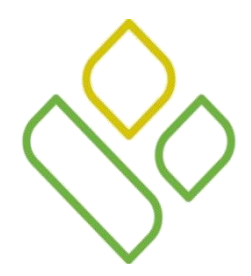

# CGDP Portal DPP-Sponsors **Reports Filter Results – Summary Region**

The fifth and final region of the **Reports** tab, the **Reports Filter Results – Summary region**, displays when the <u>Invoice</u> radio button is selected. This region provides information on summary reports based on selections made in the **Reports Filter – Summary** region.

| 5) | Parent Org. ID | Contract Number | Reporting Period | Date Loaded | Download   | Last Download         |
|----|----------------|-----------------|------------------|-------------|------------|-----------------------|
|    | H00            | H16             | 201404           | 12/19/2014  | $^{\circ}$ | 12/23/2014 @ 03:23 PM |
|    |                | H18             | 201404           | 12/19/2014  | 0          | 12/23/2014 @ 03:44 PM |
|    |                | H19             | 201404           | 12/19/2014  | $\circ$    |                       |
|    |                | H2_3            | 201404           | 12/19/2014  | 0          |                       |
|    |                | H2_2            | 201404           | 12/19/2014  | $\odot$    |                       |
|    |                | S07             | 201404           | 12/19/2014  | 0          |                       |
|    |                | S59             | 201404           | 12/19/2014  | $\odot$    |                       |
|    |                | S58             | 201404           | 12/19/2014  | 0          |                       |

This region contains the following six fields used to review information of distributed invoices and allows the user to download the summary information for review.

- <u>Parent Org ID</u>: defaults to the Parent Organization ID utilized to access the Portal.
- <u>Contract Number</u>: displays a specific Sponsor Contract Number or all Sponsor Contract Numbers associated with the Parent Organization ID.
- <u>Reporting Period</u>: displays the distributed invoice information by reporting period in YYYYQQ format.
- <u>Date Loaded</u>: displays the invoice distribution date. This date corresponds to the end of month following reporting period closing. Date format is DD/MM/YYYY.
- <u>Download</u>: displays radio button to allow downloading of distributed invoice information loaded to the system.
- <u>Last Downloaded</u>: displays the last date and time distributed invoice report data retrieved from the Portal. Date format is YYYY/MM/DD. Time format is HH:MM.

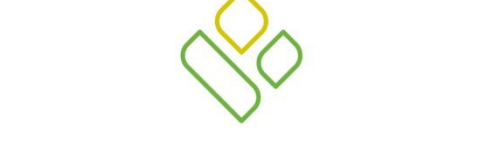

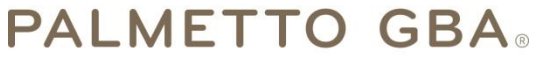

A CELERIAN GROUP COMPANY

Reports – Summary Tab Work Instruction

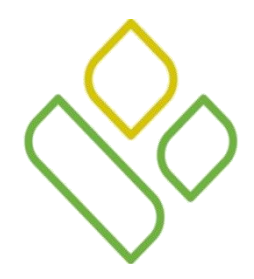

## CGDP Portal DPP-Sponsors **Reports – Summary Work Instruction**

You have now learned about the different regions and fields available on the **Reports** tab.

In this section of the training session, a high level overview of the steps needed to utilize the **Reports – Summary** tab functionality will be presented on the following slides.

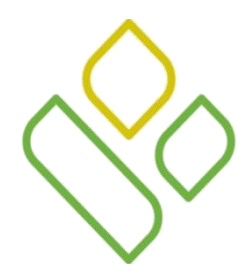

# CGDP Portal DPP-Sponsors **Reports – Summary Work Instruction Select Reporting Period**

On the **Reports** tab verify the <u>Invoice</u> radio button in the **Reports Type Selection region** is populated. Select the applicable <u>Contract Number</u> from the drop down list located in the **Reports – Summary Filter region** and populate the <u>Download</u> radio button in the **Reports Filter Results – Summary region** to review a specific reporting period.

In the following example, the <u>Invoice</u> radio button is populated, the <u>Contract Number</u> field drop down listing displays the selection of 'ANY' and the <u>Download</u> radio button corresponding to Contract Number H0\_1 is populated.

| A CELETIAN OTOUT OUT ANY                   |                                                                                     | ly Profile   Logout   Help   Reporting                                                                                        |                                                                            |                          |  |               |   |
|--------------------------------------------|-------------------------------------------------------------------------------------|----------------------------------------------------------------------------------------------------|----------------------------------------------------------------------------|--------------------------|--|---------------|---|
| Sponsor P<br>Invoice Da<br>Parent Org. ID: | Portal     Contract       ata O Dispute O Tract     Tract       S5_0 V     Contract | Current Cutoff (<br>Reporting Period<br>Invoice Paid by<br>Invoice Distribution<br>Dispute Submission<br>Dispute Distribution | Calendar<br>201403<br>01/12/2014<br>12/04/2014<br>02/03/2015<br>04/04/2015 |                          |  |               |   |
| Parent Org II                              | D Contract Number                                                                   | Reporting Period                                                                                                    | Date Loaded                                                                | Download                 |  | Last Download |   |
| S5(                                        | 0 H0_4                                                                              | 201403                                                                                                    | 12/30/2014                                                                 | 0                        |  |               | ^ |
|                                            | H01                                                                                 | 201403                                                                                                    | 12/30/2014                                                                 | $\textcircled{\bigcirc}$ |  |               |   |
|                                            | H03                                                                                 | 201403                                                                                                    | 12/30/2014                                                                 | $\odot$                  |  |               |   |
|                                            | H06                                                                                 | 201403                                                                                                    | 12/30/2014                                                                 | 0                        |  |               |   |
|                                            | H01                                                                                 | 201403                                                                                                    | 12/30/2014                                                                 | 0                        |  |               |   |
|                                            | H0_3                                                                                | 201403                                                                                                    | 12/30/2014                                                                 | 0                        |  |               |   |
|                                            | H21                                                                                 | 201403                                                                                                    | 12/30/2014                                                                 | 0                        |  |               | ~ |

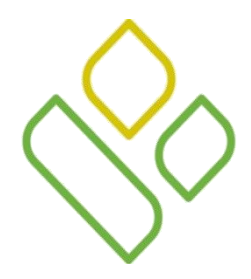

# CGDP Portal DPP-Sponsors **Reports – Summary Work Instruction Open and Review Summary Files**

To view the distributed invoice line item report, select one of the following dialog boxes in the message that appears at the bottom of the screen.

| Do you want to open or save <b>XP14_P18_201404.txt</b> from <b>111_</b> ? | Open | Save 🔻 | Cancel | × |
|---------------------------------------------------------------------------|------|--------|--------|---|
|---------------------------------------------------------------------------|------|--------|--------|---|

- <u>Open</u>: view the data in text file format
- <u>Save</u>: save the data in text file format
- <u>*Cancel*</u>: exit the decision message

Selecting the <u>Open</u> button will display the distributed invoice information in a text file format. The following example displays an excerpt of an invoice line item text file.

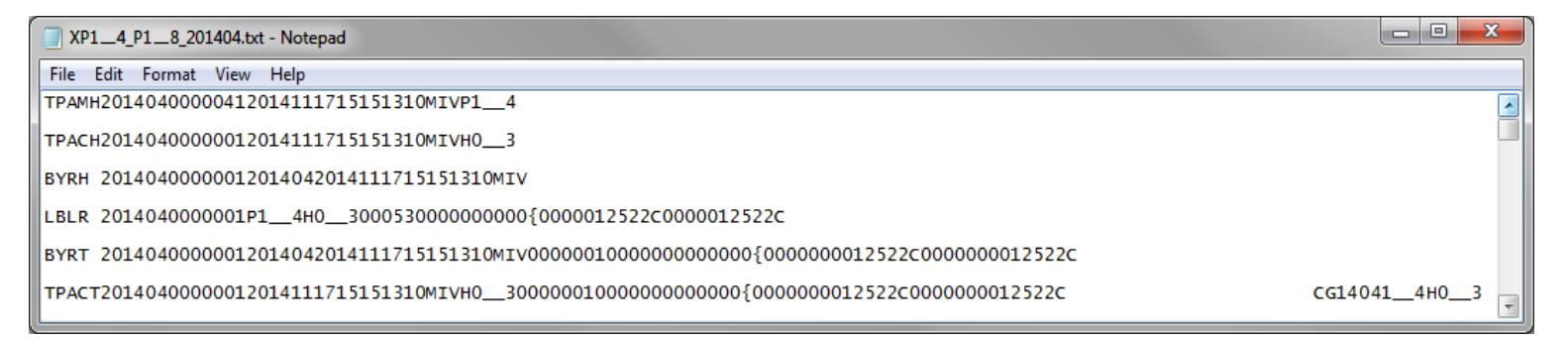

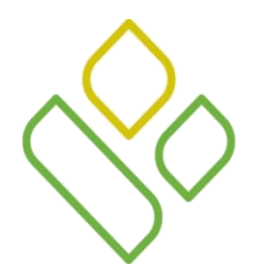

# CGDP Portal DPP-Sponsors **Reports – Summary Work Instruction Summary Report Last Download**

The **Reports Filter Results** – **Summary region** will display the date, in YYYYMMDD format, and time, in HH:MM format, of the last download of the specific invoice line item(s) in the <u>Last Download</u> field.

In the following example, the date of 20150102 and the time of 01:16 populates the Last Download field.

| PALMET<br>A CELERIAN G | TO GBA,                                     |                                                | <u>Contact Us</u>   <u>My</u>                                                                                                 | My Profile   Logout   Help   Reporting                                     |          |  |                |  |   |
|------------------------|---------------------------------------------|------------------------------------------------|----------------------------------------------------------------------------------------------------|----------------------------------------------------------------------------|----------|--|----------------|--|---|
|                        | Home                                        |                                                |                                                                                                    | Receipts                                                                   | Reports  |  | <b></b>        |  |   |
| Sp<br>• Ir<br>Par      | oonsor Po<br>nvoice O Dat<br>ent Org. ID: [ | ortal (<br>ta O Dispute O Tra<br>S5_0 V Contra | Current Cutoff (<br>Reporting Period<br>Invoice Paid by<br>Invoice Distribution<br>Dispute Submission<br>Dispute Distribution | Calendar<br>201403<br>01/12/2014<br>12/04/2014<br>02/03/2015<br>04/04/2015 |          |  |                |  |   |
| Pa                     | rent Org ID                                 | Contract Number                                | Reporting Period                                                                                                    | Date Loaded                                                                | Download |  | Last Download  |  |   |
|                        | \$5_0                                       | H0_4                                           | 201403                                                                                                    | 12/30/2014                                                                 | 0        |  |                |  | ~ |
|                        |                                             | H01                                            | 201403                                                                                                    | 12/30/2014                                                                 | 0        |  | 20150102 01:16 |  |   |
|                        |                                             | H03                                            | 201403                                                                                                    | 12/30/2014                                                                 | 0        |  |                |  |   |
|                        |                                             | H06                                            | 201403                                                                                                    | 12/30/2014                                                                 | 0        |  |                |  |   |
|                        |                                             | H01                                            | 201403                                                                                                    | 12/30/2014                                                                 | 0        |  |                |  |   |
|                        |                                             | H0_3                                           | 201403                                                                                                    | 12/30/2014                                                                 | 0        |  |                |  |   |
|                        |                                             | H21                                            | 201403                                                                                                    | 12/30/2014                                                                 | 0        |  |                |  | ~ |

# CGDP Portal DPP-Sponsors Reports– Manufacturers1099 Information Tab Functionality

- Sponsors are able to utilize the <u>Manufacturer 1099 Information</u> Reports functionality to view 1099 information formerly collected on the EFT file
- In the following example, the <u>Manufacturer 1099 Information</u> radio button is populated, the <u>Corporate ID</u> field drop down list displays XP1\_4 the selection of <u>Download Spreadsheet</u> is populated.

| PALMETTO GBA:<br>A CELERIAN GROUP COMPANY |                 |                   |                   |                 |             |   | <u>Contact Us   My Profile   Logout   Help   Reporting</u> |            |  |  |
|-------------------------------------------|-----------------|-------------------|-------------------|-----------------|-------------|---|------------------------------------------------------------|------------|--|--|
|                                           | Home            | Payments          | Completed         | Receipts        | Reports     |   |                                                            |            |  |  |
| Spo                                       | onsor P         | Portal C          | GDP Rep           | orts            |             | 1 | 2                                                          |            |  |  |
| 🔾 Inv                                     | voice 🔿 Data 🤇  | 🔾 Dispute 🔿 Track | ing 🔾 Batch 🖲 Mar | nufacturer 1099 | Information |   | Current Cutoff Calendar                                    |            |  |  |
|                                           | ront Ora, ID: I | 2 2               |                   |                 |             |   | Reporting Period                                           | 201501     |  |  |
| Par                                       | rent Org. ID: I | H33               |                   |                 |             |   | Invoice Paid By                                            | 06/08/2015 |  |  |
|                                           |                 |                   |                   |                 |             |   | Invoice Distribution                                       | 04/30/2015 |  |  |
|                                           |                 |                   |                   |                 |             |   | Dispute Submission                                         | 06/30/2015 |  |  |
|                                           |                 |                   |                   |                 |             |   | Dispute Distribution                                       | 08/29/2015 |  |  |
| Dow                                       | vnload Text F   | File ODownload    | Spreadsheet 🖲     |                 |             |   |                                                            | )          |  |  |

# CGDP Portal DPP-Sponsors Reports– Manufacturers1099 Information Tab Functionality

- To view the EFT related information report, select one of the following dialog boxes in the message that appears at the bottom of the screen.
  - <u>Open</u>: view the data in text file format
  - <u>Save</u>: save the data in text file format
  - <u>*Cancel*</u>: exit the decision message

| Do you want to open or save 1099_report.xlsx from a70lppaltediadex:om? | Open | Save  Cancel  X |
|------------------------------------------------------------------------|------|-----------------|
|                                                                        |      |                 |

Selecting the <u>Open</u> dialog box will display the distributed invoice information in a text file format.

This example displays an excerpt of the <u>Manufacturer 1099 Information Report</u> spreadsheet file.

| P Number | Drug Manufacturer Name | EIN       | IRS Name              | IRS Street Address 1 | <b>IRS Street</b> | IRS City | IRS State | IRS Zip | For    |
|----------|------------------------|-----------|-----------------------|----------------------|-------------------|----------|-----------|---------|--------|
|          |                        |           |                       |                      | Address 2         |          |           |         | Future |
|          |                        |           |                       |                      |                   |          |           |         | Use    |
| P****    | Drug Manufacturer Name | 111111111 | Manufacturer IRS Name | 0000 Interpace Pkwy  | Building A        | Ireland  | NJ        | 07054   |        |
| P****    | Drug Manufacturer Name | 222222222 | Manufacturer IRS Name | 345 Park Street      |                   | Dakota   | NY        | 10154   |        |
| P****    | Drug Manufacturer Name | 333333333 | Manufacturer IRS Name | 1 Camden Road        |                   | Sweet    | IL        | 60064   |        |

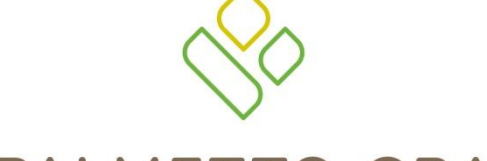

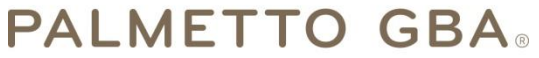

A CELERIAN GROUP COMPANY

**Training Review** 

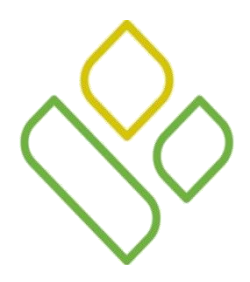

#### CGDP Portal DPP-Sponsors Training Review

In this training session you have learned about the CGDP Portal DPP – Sponsors **Reports** tab and the **Reports** – **Summary** functionality.

This training introduced you to the following topics:

- 1. First look introduction of the **Reports** Tab
- 2. **Reports** tab regions
  - Tabbed region Reports
  - Reports Current Cutoff Calendar region
  - Reports Type Selection region
  - Reports Filter Summary region
  - Reports Filter Results Summary region
- 3. Work Instruction for utilizing the **Reports Summary** tab functionality

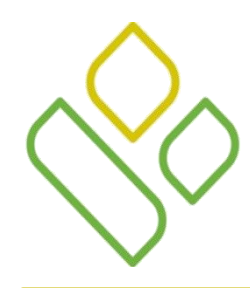

#### CGDP Portal DPP-Sponsors Questions

Questions?

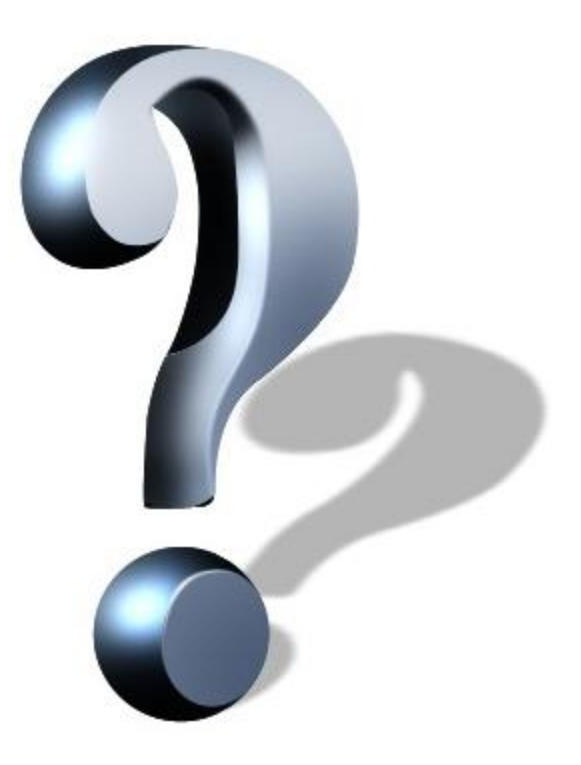